# ING 🔊

# ING Scanner

## Инструкции по активации

### С помощью ING Scanner вы можете легко входить в InsideBusiness и подписывать поручения.

Но сначала необходимо активировать сканер.

Пошаговые инструкции по активации приведены ниже.

## Что потребуется?

- Работающий сканер
- Ваш идентификатор пользователя

### Подготовьте сканер:

- Установите в сканер батарейки.
- Включите сканер, нажав кнопку питания один раз.
- Выберите язык. Нажимайте серую кнопку слева для выбора и серую кнопку справа для подтверждения.

### Простая активация в два этапа:

- Подтвердите свою личность.
- Активируйте сканер.

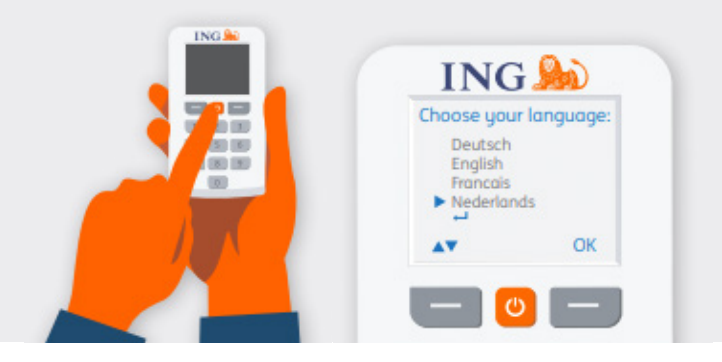

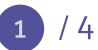

## Подтвердите свою личность

#### Перейдите на веб-сайт <u>https://ingwb.com/</u> <u>activate</u>

Убедитесь, что выполнено безопасное подключение к **ingwb.com**.

Узнайте больше о безопасности в разделе <u>Советы по безопасному интернет-банкингу</u>.

Прочитайте инструкции на веб-странице и нажмите кнопку «Start activation» (Запуск активации).

| ING 脸 |                                                                                                    | English |
|-------|----------------------------------------------------------------------------------------------------|---------|
|       | Activate ING Scanner                                                                                                    |         |
|       | Before you start<br>Coeffully read the flyer you received with your INS Scanner.<br>Put the batteries in the scanner and set the language. |         |
|       | More about Insidelbusiness  Privacy & coole statement  Contact                                                                             |         |

#### Выберите способ проверки:

- Если вы в настоящее время используете устройство чтения и карту ING I-Dentity, выберите запуск активации с помощью карты ING I-Dentity.
- Если вы новый пользователь InsideBusiness, выберите опцию «Email» (Электронная почта).
- Если ваше предыдущее устройство сломалось, было утеряно или срок его действия истек, выберите опцию «Email» (Электронная почта).

## Для проверки с помощью электронной почты необходимо указать следующие данные:

- Ваш идентификатор пользователя (его можно найти в приветственном электронном письме от InsideBusiness)
- Ваша дата рождения
- Ваш адрес электронной почты, зарегистрированный в InsideBusiness

Если вся информация верна, вы получите электронное письмо с дальнейшими инструкциями.

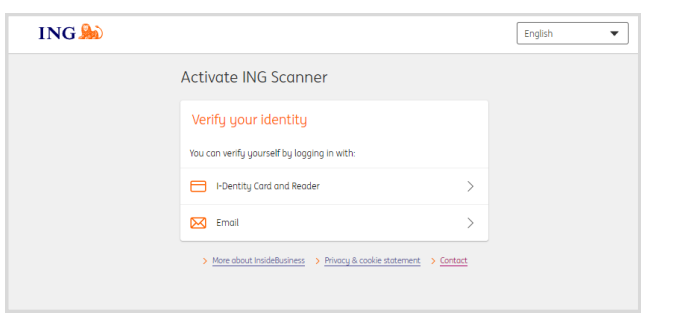

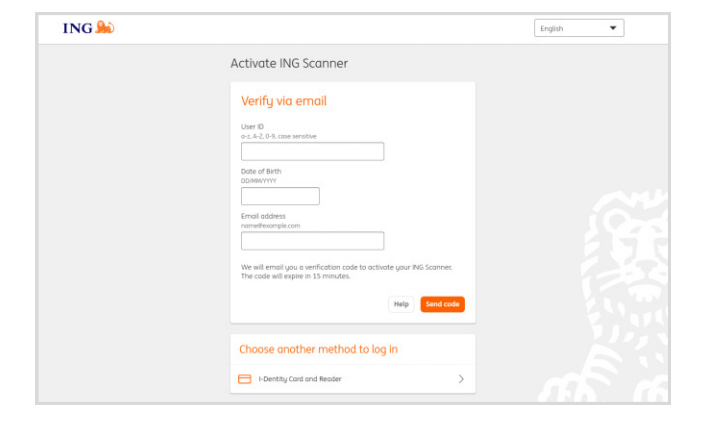

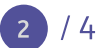

## Активируйте сканер

#### Запустите активацию

После успешного входа в систему нужно выполнить 4 шага, чтобы запустить активацию.

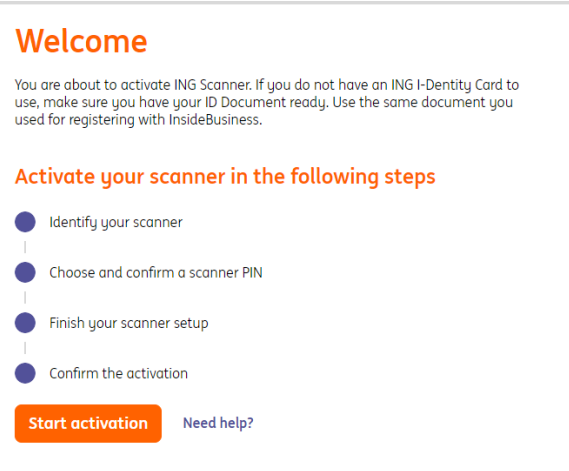

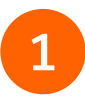

#### Шаг 1 из 4 Идентифицируйте сканер

- Отсканируйте цветовой код с помощью камеры сканера.
- Введите серийный номер, указанный на экране сканера.

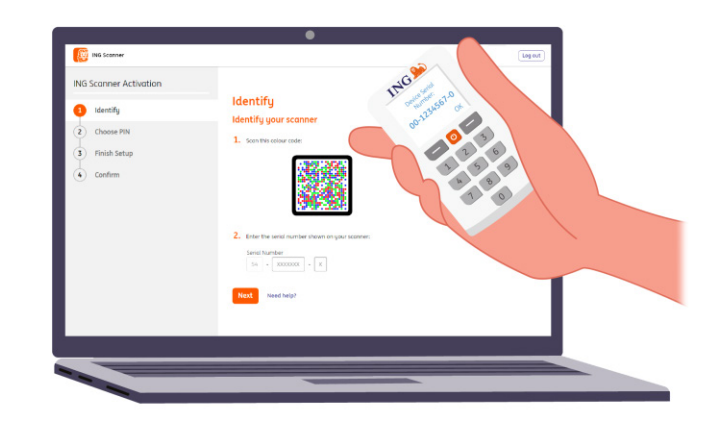

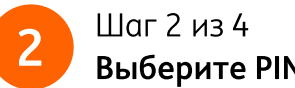

## Выберите PIN-код для сканера

Ваш PIN-код относится к строго конфиденциальной информации и предназначен только для личного использования.

- Отсканируйте цветовой код с помощью камеры сканера.
- Сканер запросит PIN-код.
- Придумайте PIN-код длиной от 5 до 8 знаков и дважды введите его на сканере для подтверждения.
- На сканере отобразится 15-значный код.
  Введите этот код на веб-странице.

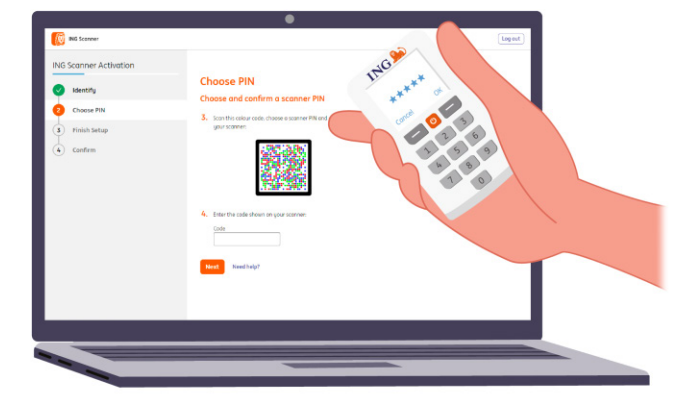

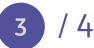

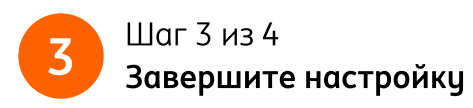

- Снова отсканируйте цветовой код с помощью камеры сканера.
- Введите 9-значный код на веб-странице.

| ING Scopper Activation |                                                                     | Liger                                  |  |
|------------------------|---------------------------------------------------------------------|----------------------------------------|--|
| Identify  Choose PIN   | Finish Setup<br>Finish your scanner setup<br>5. scantek celour code | 11-1-1-1-1-1-1-1-1-1-1-1-1-1-1-1-1-1-1 |  |
| 5 Finish Setup         | 2003305                                                             | 1 5 9                                  |  |
|                        | 6. Enter the code shears or your accordence.                        | 100                                    |  |
|                        |                                                                     |                                        |  |

## 4

#### Шаг 4 из 4 Подтвердите активацию

Для подтверждения активации сканера доступны следующие опции:

- Устройство чтения и карта I-Dentity
- Номер удостоверения личности
- Код активации
- Участие корпоративного администратора

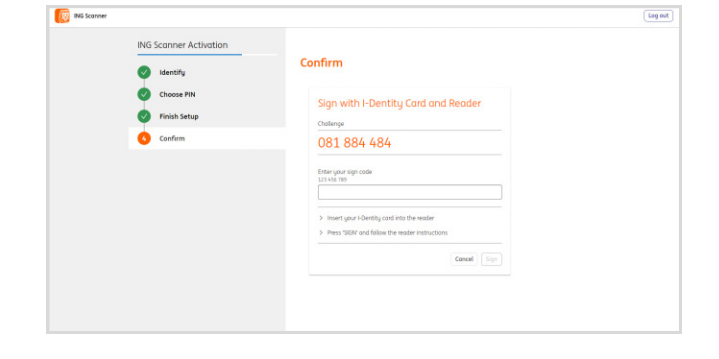

Теперь сканер готов к использованию.

Перейдите на веб-сайт <u>https://insidebusiness.ingwb.com</u> и выполните вход с помощью ING Scanner!

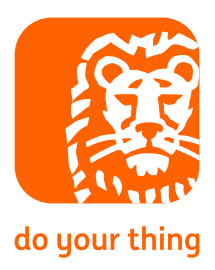

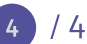